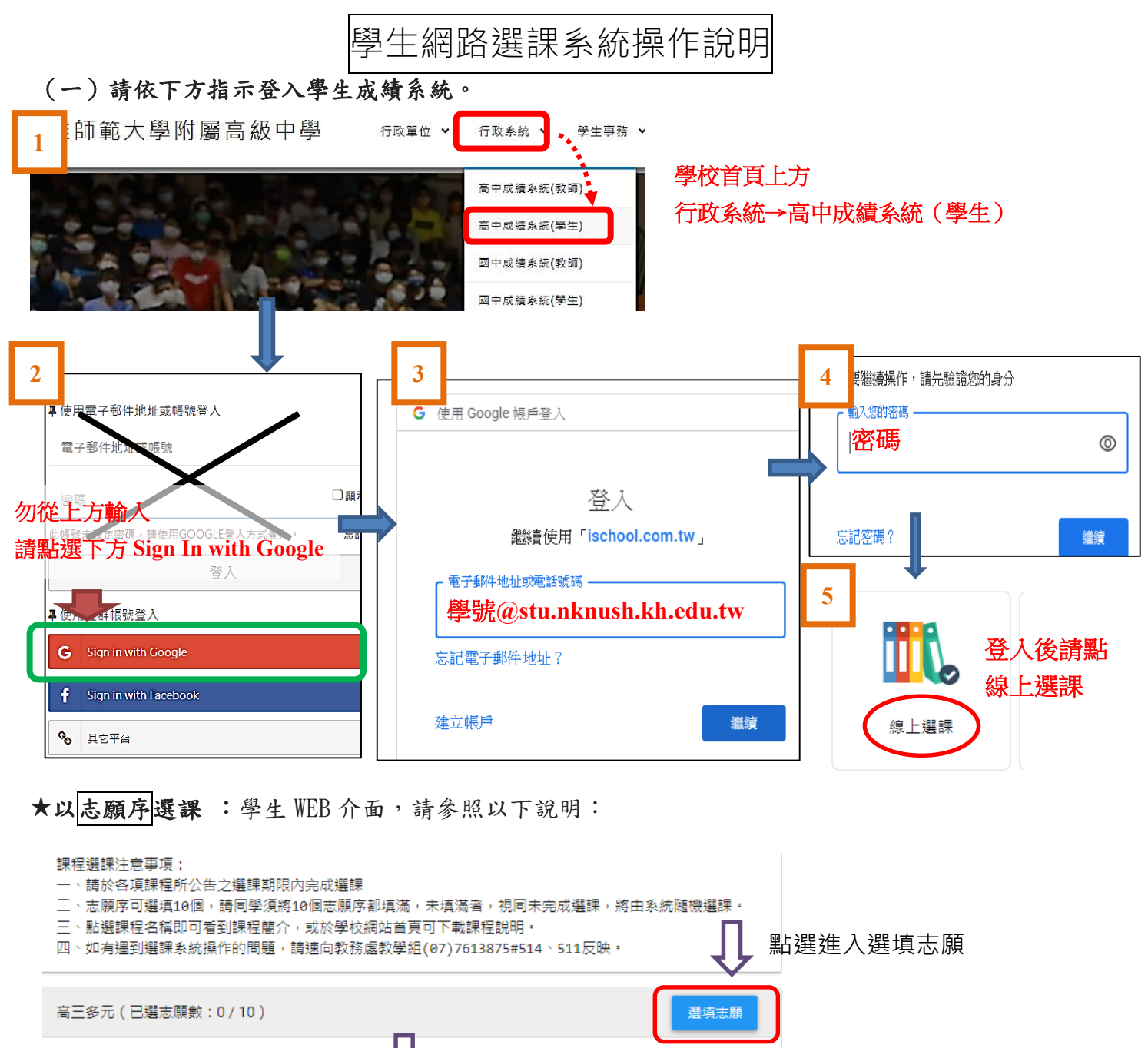

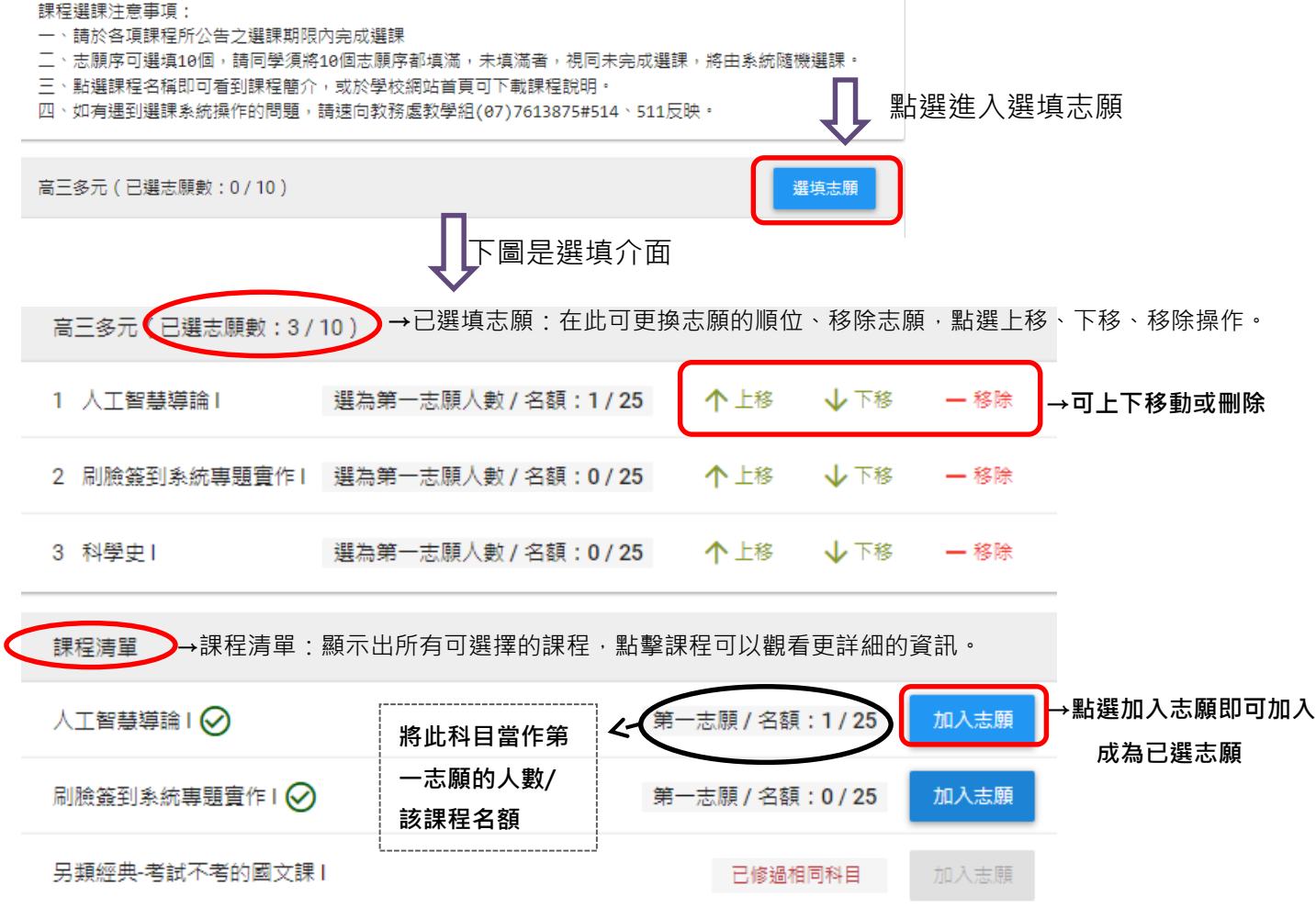

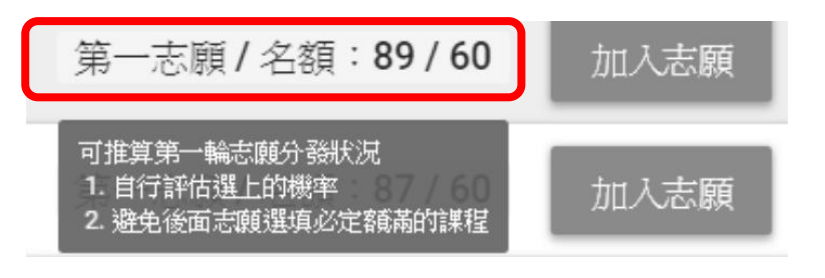

☆選課提示☆
若把此科目當作第一志願的人數超過課程名額的科目,加入第一志願以外的志願序,則該課
程是無法選上的(ex:已有 89 人將一門上限 60 人的課程選為第一志願,若還將該課程選為第
二志願,自然無法被錄取),所以較好的選課方式:第一志願可以當作賭注,但從第二志願開
始,請不要加入已被其他學生當作第一志願額滿的課程。

## (二)選填前,請上網詳閱各選修課程說明,慎重考慮個人性向、興趣與能力,經與家長、老師研 商後再填寫。若無法順利上網選填時,請聯絡教務處教學組 7613875#511、514。

(三) 選修科目請依志願順序分別選出適合自己興趣的課程; 志願選填完後, 在截止時間前仍

## 可再次登入系統並調整志願。

(四)每一科目班級選修人數均有上限。<u>若人數過多,由電腦隨機選取決定</u>。未能修習第一志願之 同學,以相同方式安排下一志願科目,依此類推。

(五) 嚴禁他人任意盜用非本人之學號帳戶、密碼登入選課系統,查有實據者,將依校規嚴懲。